## **Electronic Conflict of Interest Declaration – Manager Approval**

Getting Started – Management Approval

- 1. Log in to HRIS <u>https://hris.k-state.edu</u> using your eid and password:
- 2. Click on Manager Self Service

| Menu                           | s = x |
|--------------------------------|-------|
| Search:                        |       |
|                                |       |
| Employee Self Service          |       |
| 🗅 Manager Self Service 🛛 🗲 🚽 🚽 |       |
| Workforce Development          |       |

3. Select Conflict of Interest Approval from the Personal Information menu:

| Favorites Main Menu > Manager Self Service                                                                                                    |                                                                                                    |
|----------------------------------------------------------------------------------------------------|----------------------------------------------------------------------------------------------------|
| Main Menu >                                                                                                    |                                                                                                    |
| Manager Self Service                                                                                                    |                                                                                                    |
| Navigate to self service information and activities for people reporting to you.                                                                              |                                                                                                    |
| Time Management       Manage schedules, view and approve reported and payable time, absence and overtime requests, exceptions, and more. <u>Approval List</u> | Job and Personal Information<br>Manage job and personal information for your employees.<br>© Conflict of Interest Approval |

4. Click <u>Search</u> to display the list of all employees that have a Conflict of Interest Declaration awaiting approval.

| Favorites Main Menu > Manager Self Service > Job and Personal Inform                                               |
|----------------------------------------------------------------------------------------------------|
| Conflict of Interest Approval<br>Enter any information you have and click Search. Leave fields blank for a list of |
| Find an Existing Value     Add a New Value       Limit the number of results to (up to 300):     300               |
| Department: begins with ▼   EmpliD: begins with ▼                                                                  |
| Search Clear Basic Search 📳 Save Search Criteria                                                                   |
| Find an Existing Value Add a New Value                                                                             |

5. Employees from the Manager department awaiting approval are displayed.

| Conflict of In<br>Enter any inform | nterest Approval<br>nation you have and click Search. Leave fields blan |
|------------------------------------|-------------------------------------------------------------------------|
| Find an Existi                     | ing Value Add a New Value                                               |
| Limit the numb                     | er of results to (up to 300): 300                                       |
| Department: [}<br>EmplID: [}       | pegins with 💌                                                           |
| Search                             | Clear Basic Search                                                      |
| Search Res                         | ults                                                                    |
| View All                           | First 🔣 1-25 of 25 🗾 Last                                               |
| <u>EmpliD</u>                      | Year Effective Sequence Name                                            |
| <u>W0000001234</u>                 | 2011 1 Wildcat, Willie                                                  |
| VV0000002345                       | 2011 2 McDonald, Ronald                                                 |
| W0000005498<br>W0000009876         | 2011 3 <u>Ahearn, Mike</u><br>2011 4 <u>Doe, Jane</u>                   |

6. Click on the employee name or id to review and approve the Declaration

| Conflict of I<br>Enter any infor | nterest Approval<br>nation you have and click<br>ing Value Add a New | : Search. Leave fields blan<br>/ Value |
|----------------------------------|----------------------------------------------------------------------|----------------------------------------|
| Limit the numb                   | er of results to (up to 300                                          | ): 300                                 |
| Department:<br>EmplID:<br>Search | begins with 💌<br>begins with 💌<br>Clear <mark>Basic Search</mark>    | Save Search Criteria                   |
|                                  | _                                                                    |                                        |
| Search Res                       | ults                                                                 |                                        |
| View All                         | First                                                                | 🚺 1-25 of 25 🚺 Last                    |
| EmpliD                           | Year Effective Sequence                                              | e <u>Name</u>                          |
| W0000001234                      | 20111                                                                | Wildcat, Willie                        |
| W0000002                         | 2011 2                                                               | McDonald, Ronald                       |
| W0000005498                      | <u>2011 3</u>                                                        | "Ahearn, Mike                          |
| W000009876                       | <u>2011 4</u>                                                        | Doe, Jane                              |

- 7. Review the document as completed.
  - a. If Form B, a Consulting Form or Management Plan were submitted, they will be available for review by clicking on the appropriate tab.

| Favorites Main Menu $>$ Manager Self Service $>$ Job and Personal Information $>$ | Conflict of Interest Approval |
|-----------------------------------------------------------------------------------|-------------------------------|
| Management FormA Management FormB Management Consulting                           |                               |
| EmpliD Year 2012 Sequence 0                                                       |                               |
| Name                                                                              |                               |
| Department 3670005060 Information Systems Office                                  |                               |
| Job Title Systems Coordinator                                                     | FAQ                           |
| REVIEW                                                                            |                               |
|                                                                                   |                               |

- 8. Approval may only be completed by clicking the Approval tab. If a Conflict of Interest form and a consulting agreement are both included, the Approval tab will approve all documents.
- 9. If the document is satisfactory, select the option "There is no Conflict"
- 10. If a Management Plan is required, has been submitted and is satisfactory, Select "A potential conflict exists and a plan has been developed to manage it."
- 11. If changes or additions are required, select "Reject". A "Rejection Reason" must be entered into the box. The Rejection Reason will be emailed to the employee so that he/she may add information and re-submit the Conflict of Interest Declaration for approval.
- 12. Select "Reject" or "Accept" to complete the Review

| REVIEW                                                                                                    |
|----------------------------------------------------------------------------------------------------|
| I have reviewed the (potential) conflicts of interest and/or conflicts of time<br>commitment with the above named individual, and procedures have been<br>implemented to manage the (potential) conflicts. As implemented, these<br>management practices should ensure that none of the above referenced conflicts<br>or potential conflicts will interfere with the performance of the individual's<br>teaching, research, and/or professional service activities. |
| There is no conflict                                                                                                    |
| $^{igodoldoldoldoldoldoldoldoldoldoldoldoldol$                                                                                                    |
| Approved Date                                                                                                    |
| For Dept Wilson,Loren E                                                                                                    |
| For Provost Mason, April C                                                                                                    |
| KSU Rejection                                                                                                    |
| .::                                                                                                    |
| Reject Accept 12                                                                                                    |
| Agreement to the statement of Conflict of Interest and clicking the Accept button serves as your electronic signature.                                                                                                    |
| Save AReturn to Search + Previous in List + Next in List                                                                                                    |
| Consulting Form   Approval                                                                                                    |

13. Once the declaration is accepted, the "Accept" and "Reject" options will be unavailable. The Approved Date will appear next to the approver, as official signature following a refresh of the screen. The name of the actual approver or designee will be listed. (Refresh the page to see your approval.)

| 14. | To continue with additional approvals, click | Vext in List | Return to Search |  |
|-----|----------------------------------------------|--------------|------------------|--|
|-----|----------------------------------------------|--------------|------------------|--|

| 13. |
|-----|
|     |
|     |
|     |
|     |
|     |
|     |
|     |

15. If Reject is selected, the "Accept" and "Reject" options will be unavailable and the Rejection reason box will be shown. Fill in the rejection reason box . Upon rejection the form will automatically send an email to the employee.

| manag<br>conflic<br>indivic | gement practices should ensure that none of the above referenced<br>ts or potential conflicts will interfere with the performance of the<br>lual's teaching, research, and/or professional service activities. |
|-----------------------------|----------------------------------------------------------------------------------------------------|
|                             | A potential conflict exists and a plan has been developed to manage it.                                                                                                    |
|                             | Approved                                                                                                    |
| For Dept                    | Wilson, Frederick                                                                                                    |
| r Dean/VP                   | Jones, Susan                                                                                                    |
| r Provost                   | Selleck, Tom                                                                                                    |
|                             | Rejection Reason<br>Need additional information<br>Provost Comment                                                                                                    |
|                             | Reject Accept                                                                                                    |
|                             | greement to the statement of Conflict of Interest and clicking the Submit button                                                                                                    |